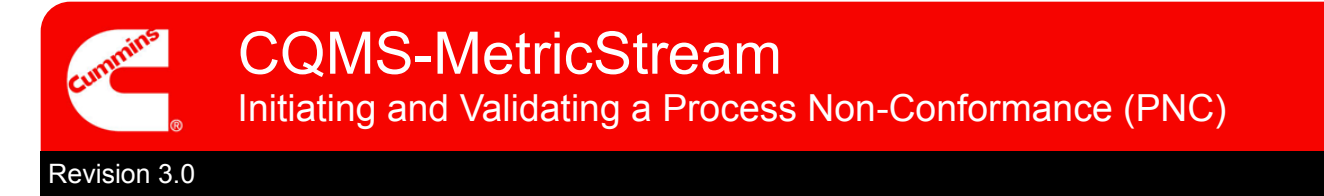

# **CQMS-MetricStream Functional Overview**

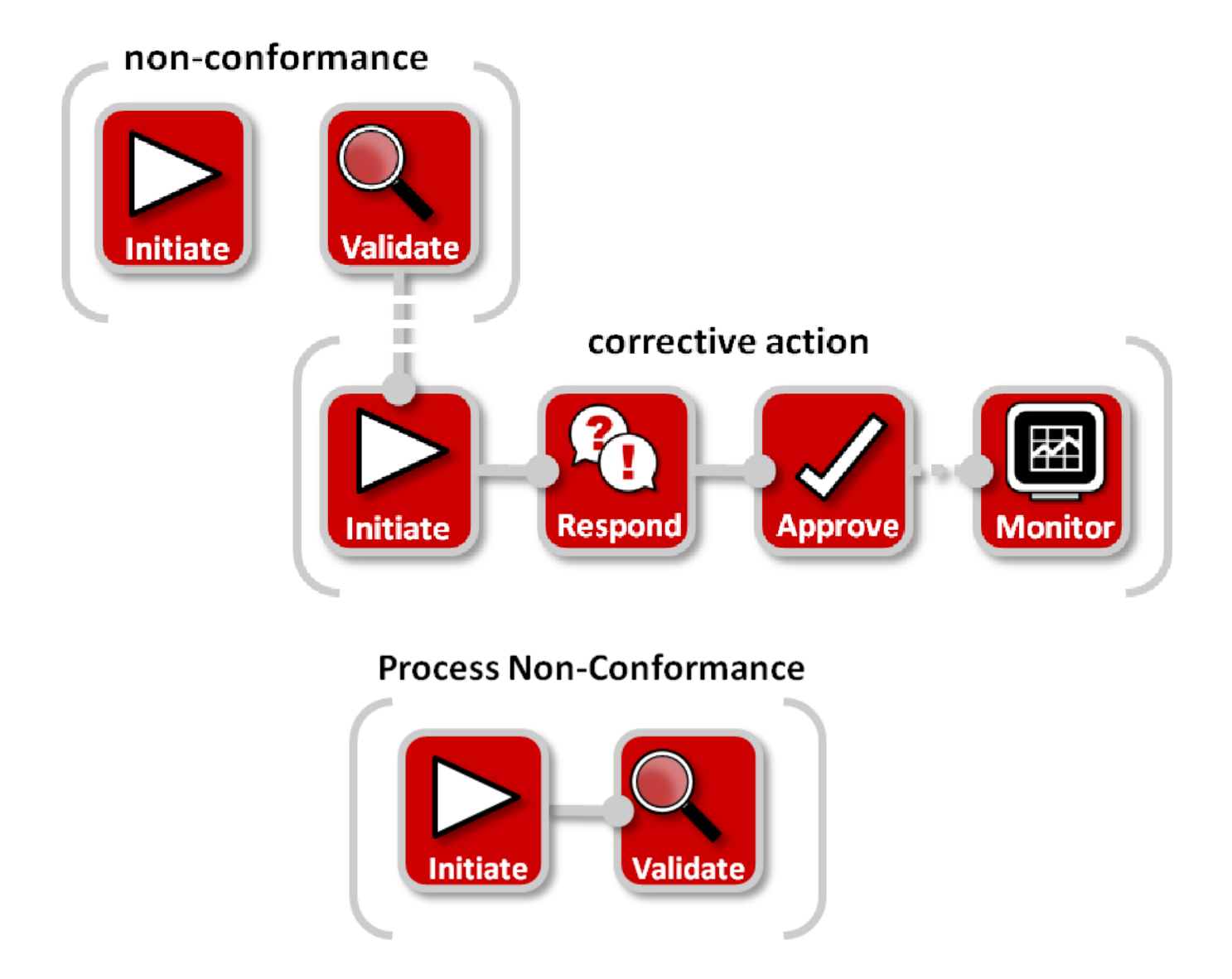

In CQMS-MetricStream a process failure is recorded as a Process Non-Conformance (PNC). You'll need to initiate your PNC by going to the MNC/PNC tab and using the *My Forms* area:

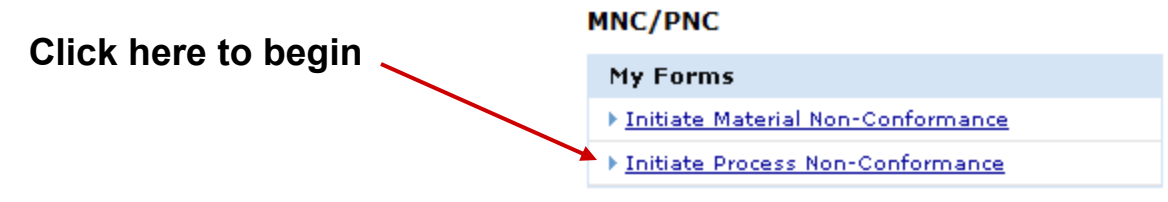

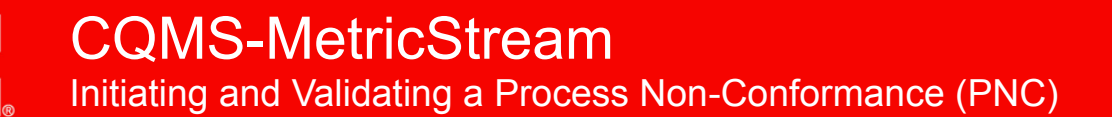

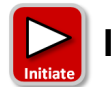

# Initiate a Process Non-Conformance

Whether your role is a PNC Initiator or a PNC Approver, you will use the same Initiate Process Non-Conformance form as seen here:

|                                  | Expand             | All               | Collap    | se All       |               |  |
|----------------------------------|--------------------|-------------------|-----------|--------------|---------------|--|
| 6                                |                    | Market<br>        |           |              |               |  |
|                                  | (Pending)          |                   |           |              |               |  |
|                                  | (Pending)          |                   |           |              |               |  |
| * Step C: Issue Responsibility   | (Pending)          | Collapsible Ster  |           |              |               |  |
| * Step D: Failure Classification | <u>n</u>           |                   |           |              |               |  |
| ✓ Step E: Issue Details (Pendi   | ng)                |                   |           |              |               |  |
| Step F: Cost of Poor Quality     |                    |                   |           |              |               |  |
| * Step G: Identify Prior Issue   | <u>s (Pending)</u> | Attachment        | s Section |              |               |  |
| Attachments:                     |                    |                   |           |              |               |  |
|                                  | Browse             |                   |           |              |               |  |
| General Comments                 |                    |                   |           |              |               |  |
| General Comments                 |                    | Last Submitted Co | mments    | General Comr | nents Section |  |
|                                  | *                  |                   | *         |              |               |  |
|                                  | Take Action S      | ection            | -         |              |               |  |
| PNC - Take Action                |                    | ,                 |           |              |               |  |
| Last Submitted Action Type       | Comments           |                   |           |              |               |  |
| Approver Due Date                |                    | Artise Ture Com   |           | A set of a   | Annian ad Tak |  |
| Action Type                      |                    | Action Type Com   | A         | Action       | Assigned To   |  |
| Initiate PNC 🔻                   |                    |                   |           |              |               |  |
|                                  |                    |                   | *         |              |               |  |
|                                  |                    | Save and Exit     | vit       |              |               |  |

If you are a PNC Approver who is not initiating a PNC but instead are validating another PNC Initiator's work, you'll learn about that later on. For now, we're just looking at initiating.

Let's take a closer look at each step...

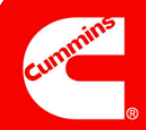

## Step A

#### Notes:

The *PNC Initiated On* field displays the date and time when you opened this form.

The *Issue Occurred On* field shows the actual date that the nonconformance occurred. It defaults to the current date but can be changed to an earlier date if applicable.

| ssue ID                         | Source System Source System #         | Process Type*                   |  |
|---------------------------------|---------------------------------------|---------------------------------|--|
|                                 |                                       | Select One 👻                    |  |
| rganization Level*              | Organization Name*                    | Department*                     |  |
| Sites 👻                         | JEP 👻                                 |                                 |  |
| riority Code*                   | PNC Initiated By                      | PNC Initiated On                |  |
| Select One                      | <ul> <li>MNC PNC INITIATOR</li> </ul> | 25-Nov-2011 10:50 AM            |  |
| ustomer Name<br>Select Customer | Customer Issue #                      | CC List<br>Cummins Address Book |  |
|                                 |                                       |                                 |  |
| ssue Occurred On*               |                                       |                                 |  |

#### **General Information**

Purpose: Record "Who, When and Where" details about the PNC.

Selection of a *Customer Name* is optional, but if you have that information, it is a good practice to fill it out. Remember that anyone you choose for the *CC List* must be a MetricStream user with permission to view your site's data.

The *Source System* and *Source System* # fields are used by some sites to reference a legacy system. The fields are optional and may not be used specifically by your site. Check with your Site Administrator for details.

The *Priority Code* value you select, in combination with the value you choose for *Process Type* are used to determine the default due dates for a CAR or SCAR if they are issued. For example, a critical safety violation may default to a shorter default long term CAR due date than a shipment violation. Again, see your Site Administrator for more information.

# Step B

| Notes: |  |
|--------|--|
|        |  |
|        |  |
|        |  |
|        |  |
|        |  |

|              | Standard Operating Procedure |
|--------------|------------------------------|
| Audit Type   | Audit#                       |
| Select One 🗸 |                              |
|              | Audit Type<br>Select One     |

#### **Process Information**

Purpose: Identify the non-conforming process and provide any applicable information such as *Document #, Standard Operating Procedure*, etc.

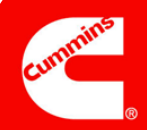

# Step C

## Notes:

*Issue Responsibility* can be one of four values:

| Issue Responsibility*                                                       |   |
|-----------------------------------------------------------------------------|---|
| Select One                                                                  | • |
| Select One                                                                  |   |
| Internal<br>Offsite Cummins Group<br>Internal Supplier<br>External Supplier |   |

Internal = Within the Plant

External Supplier = Third Party Supplier

Internal Supplier = Other Cummins Plant

Offsite Cummins Group = Supporting group such as Purchasing

| Step C: Issue Responsibility                     |                                |
|--------------------------------------------------|--------------------------------|
| Issue Responsibility*<br>Internal →              | -                              |
| Step C: Issue Responsibility (Pending)           |                                |
| Issue Responsibility*<br>Offsite Cummins Group 🔻 | -                              |
| Offsite Cummins Group*                           | Offsite Cummins Group Contacts |
| Step C: Issue Responsibility (Pending)           |                                |
| Issue Responsibility*<br>External Supplier 🔻     | -                              |
| Supplier Name*<br>Select Supplier                | Supplier Contacts              |
| Corp/Purchasing SQIE                             | Additional SQIE                |

#### **Issue Responsibility**

Purpose: Determine the responsible party and who should be notified.

Note that if you select "Offsite Cummins Group", "External Supplier", or "Internal Supplier" then additional fields appear as seen above (some are required). Only *External Supplier* is shown because *Internal Supplier* shows the exact same fields.

PNC Approvers see this same section a little differently because the *Supplier Contacts* field is mandatory.

Supplier Contacts come from the Cummins Supplier Portal system, not CQMS-MetricStream. If no Supplier Contacts are available to choose, contact the Corp / Purchasing SQIE for the supplier so they can start the registration process.

| Level 1 Classification*                  | Level 2 Classification*           | Level 3 Classification* |
|------------------------------------------|-----------------------------------|-------------------------|
|                                          |                                   |                         |
| Failure Code                             | Click here for Bottom Up approach |                         |
| Step D: Failure Classification (Pending) |                                   |                         |
| ailure Code*                             |                                   |                         |
|                                          | Click here for Top Down approach  |                         |
| evel 1 Classification                    | Level 2 Classification            | Level 3 Classification  |

#### **Failure Classification**

Purpose: Record "What" information about the PNC using standard codes for your site and using standard codes for Cummins Corporate Quality.

In the default "Top Down" approach (the top picture), you choose a *Level 1 Classification*, and then based on your selection, you choose a narrowed-down *Level 2 Classification*. Then you will select a narrowed down Level 3 which will automatically populate a Defect Code .

In the "Bottom Up" approach (the bottom picture), you select the *Defect Code* field first, and the system automatically populates the *Level 1 Classification*, *Level 2 Classification*, and the *Level 3 Classification* fields for you.

# Step D

## Notes:

*Failure Code* and *Level 3 Classification* fields have values that your site controls (your site can change these values).

*Level 1 Classification* and *Level 2 Classification* have values that Corp Quality controls.

None of the fields in this step are mandatory for PNC Initiators.

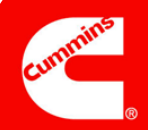

## Step E

## Notes:

Remember to record only factual information. Many people both inside and outside Cummins can view what you write.

Also, remember to be concise but at the same time complete.

| ~ | Step | E: | Issue | Detai |
|---|------|----|-------|-------|
| - |      |    |       |       |

| Step E: Issue Details                                                                  |                                       |                                       |  |  |  |  |  |
|----------------------------------------------------------------------------------------|---------------------------------------|---------------------------------------|--|--|--|--|--|
| Issue Details*                                                                         |                                       |                                       |  |  |  |  |  |
| Head Line, Station 123, Proc Doc page 3 Contr<br>does not match master revision level. | ol Plan revision level on floor       |                                       |  |  |  |  |  |
| Requirement* Actual Observation* How Observed?*                                        |                                       |                                       |  |  |  |  |  |
| Control Document is revision 4                                                         | Proc Doc on the floor is revision 3   | BV audit                              |  |  |  |  |  |
| <b>T</b>                                                                               | · · · · · · · · · · · · · · · · · · · | · · · · · · · · · · · · · · · · · · · |  |  |  |  |  |

#### **Issue Details**

Purpose: Record detailed information about the non-conformance using free text so that you can be as detailed as you need to be.

The Issue Details field in particular is very important because several months or even years later when people run a search report, they may be successful in looking for certain key words that you put in this field.

# Step F

|        | Step F: Cost of Poor Quality                                                   |                                                                                         |                      |                    |             |  |  |
|--------|--------------------------------------------------------------------------------|-----------------------------------------------------------------------------------------|----------------------|--------------------|-------------|--|--|
| Notes: | Currency<br>USD -                                                              | Admin Cost<br>0.00                                                                      | Freight Cost<br>0.00 | Total Cost<br>0.00 | Debit Memo# |  |  |
|        |                                                                                |                                                                                         |                      |                    |             |  |  |
|        | Cost of Poor Quality                                                           |                                                                                         |                      |                    |             |  |  |
|        | Purpose: Document the cost of poor quality for financial purposes.             |                                                                                         |                      |                    |             |  |  |
|        |                                                                                |                                                                                         |                      |                    |             |  |  |
|        | Remember that this section is not linked to your site's financial databases or |                                                                                         |                      |                    |             |  |  |
|        | systems. I                                                                     | systems. It is simply a place to record this information when it is related to the non- |                      |                    |             |  |  |
|        | conformar                                                                      | ice. The Tota                                                                           | al Cost field up     | dates autom        | atically.   |  |  |

# Step G

#### Notes:

The Recurrence? field, which only PNC Approvers can see, is a system-generated field that cannot be edited.

|                 |                 | Prior PNCs*     |            |
|-----------------|-----------------|-----------------|------------|
| arch Prior PNCs |                 |                 |            |
|                 | arch Prior PNCs | arch Prior PNCs | Prior PNCs |

#### **Identify Prior Issues**

Purpose: Identify other repeat PNCs that are present in CQMS-MetricStream.

If you choose Yes, then you must use the Search Prior PNCs report (which launches when you click the Search Prior PNCs button) to select the Issue ID or Multiple Issue IDs that this non-conformance is a repeat of, as seen above.

# **Complete Initiation**

| Notes: | PNC - Take Action<br>Last Submitted Action Type Comment                       | s                                                                                          |                                                                                                    |
|--------|-------------------------------------------------------------------------------|--------------------------------------------------------------------------------------------|----------------------------------------------------------------------------------------------------|
|        | Action Type*                                                                  | Action Type Comments                                                                       | Action Assigned To*                                                                                 |
|        | Initiate PNC 💌                                                                | ×                                                                                          | Senthilkumaran SP,PNC Ap 🛅                                                                          |
|        | Take Action Type Selected Save and                                            | Continue Save and Exit Exit                                                                |                                                                                                    |
|        | PNC - Take Action                                                             |                                                                                            |                                                                                                    |
|        | Last Submitted Action Type Comment                                            | s                                                                                          |                                                                                                    |
|        | Action Type*                                                                  | Action Type Comments                                                                       |                                                                                                    |
|        | Take Action Type Selected Save and                                            | Continue Save and Exit Exit                                                                |                                                                                                    |
|        | PNC — Take Actio                                                              | n                                                                                          |                                                                                                    |
|        | Purpose: For PNC Initi                                                        | iators, submit your work to or                                                             | ne or more PNC Approvers to vali-                                                                   |
|        | date your work (top pic<br>complete the PNC (bo                               | cture) by clicking on the <b>Subi</b><br>ttom picture).                                    | mit button. For PNC Approvers,                                                                      |
|        | Notice that in either ca<br>must select which app<br>signed to field. Only or | se, there is only one <i>Action</i> for a send this PNC onto the of them needs to do the w | Type available. PNC Initiators<br>validation from the Action As-<br>ork, but they all get a chance. |

# This completes the work for initiating a Process Non-Conformance.

For PNC Initiators who click the Submit button, a confirmation screen appears that will look similar to this:

For PNC Approvers who click the **Submit** button, an information box pops up prior to the confirmation screen:

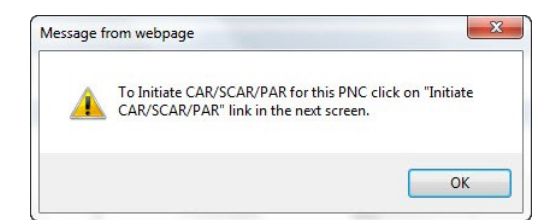

Now, the PNC Approver confirmation screen appears. Note that it has the option to initiate a CAR or SCAR directly from this page, without having to go to the CAR/SCAR tab:

|      |                                          | AK/SCAK/PAK                   |
|------|------------------------------------------|-------------------------------|
| Tf s |                                          |                               |
|      | /^!! ^^ ^^ ^ ^ ^ ^ ^ ^ ^ ^ ^ ^ ^ ^ ^ ^ ^ | I IICK ON THE REPORT RUITION  |
| 11   | you do not see the issue id in blue      | , Click on the kerresh Button |

Continue Refresh

When you click on the **Continue** button, the MNC/PNC main navigation tab will appear.

**Revision 3.0** 

If the PNC was created by a PNC Initiator, then the PNC just created will appear as a new row in the *My Related Issues* area for both the PNC Initiator and the PNC Approver(s) selected in the *Action Assigned To* field. The PNC Approver(s) will also show the assignment in the *My Assignments* area. The next step in the workflow is to have a PNC Approver validate your work. We'll cover this on the next page:

# Process Non-Conformance

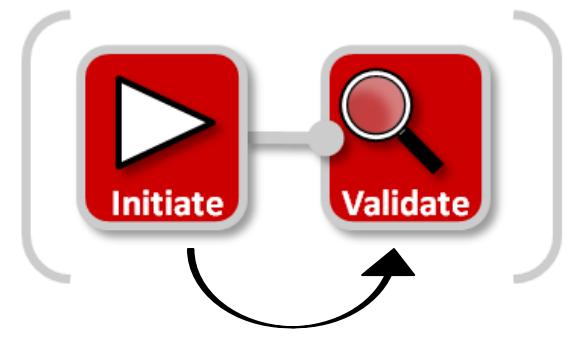

If the PNC was created by a PNC Approver, then the PNC is complete. Therefore, it will not appear in the *My Assignments* area (because there is no further workflow) and it will not appear in *My Related Issues*, because the status of the PNC is now closed.

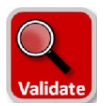

# Validate a Process Non-Conformance

PNC Approvers have the ability to initiate an PNC and validate it in one step as you've seen above. However, they may also have the responsibility to validate a PNC that they did not create.

If a PNC Approver is assigned to validate someone else's PNC, it will show up in the *My* Assignments area of the MNC/ PNC tab as seen here. In this case, clicking on the link will launch the PNC form so that work can begin:

| My Assignments                                            | U            |
|-----------------------------------------------------------|--------------|
| PNC Waiting for Approval (2011-SAF-PNC-00000001)(2493042) | Started work |

The *My Related Issues* area also displays the assignment as seen here. In this case, clicking on the <u>PNC Initiated</u> link will launch the PNC form.

| My Related Issues         |                  |                 |           |                     |             |                   |                            |                  |          |                 |
|---------------------------|------------------|-----------------|-----------|---------------------|-------------|-------------------|----------------------------|------------------|----------|-----------------|
| My Related Iss            | ues              |                 |           |                     |             |                   |                            |                  |          |                 |
| Report Data as o          | of: 11/27/201    | 06:25 AM        |           |                     |             |                   |                            |                  |          |                 |
| Showing 1 - 11 o          | of 11 records    |                 |           |                     |             |                   | 7                          |                  |          | Ł               |
| Issue ID                  | Source<br>Ref #  | Initiated<br>On | Part<br># | Part<br>Description | Department  | Current<br>Status | <u>Issue Details</u>       | Defect<br>Code   | Supplier | Supplier Status |
| 2011-FSJ-PNC-<br>00000001 | 5 <del></del> /2 | 21-Nov-<br>2011 |           |                     | Engineering | PNC<br>Initiated  | VPI process is<br>brocken, | 2 <del>-</del> 3 |          |                 |

It doesn't matter which method you use — they both launch the same form. **Once you see the form, your** responsibility is to review the material, update fields with new or corrected information if necessary, and then take the appropriate *Action Type*. Remember that some fields on this form are not mandatory for the PNC Initiator but they are for PNC Approvers. Therefore, you will notice some mandatory fields that you need to fill in before taking action.

| You have three choices when validating: |  |
|-----------------------------------------|--|
|                                         |  |

| Select one            | • |
|-----------------------|---|
| Select one            |   |
| Approve and Close PNC |   |
| Reject PNC            |   |
| Cancel PNC            |   |

•Approve and Close PNC completes the PNC.

- •Reject PNC requires Action Type Comments and moves the workflow assignment back to the PNC Initiator. The assignment will appear in the Initiator's My Assignments area and also appear in the Initiator's My Related Issues area with a <u>Current Status of PNC Rejected</u>.
- •Cancel PNC requires Action Type Comments and ends the workflow.

For additional help, visit the Learning Center: https://cqms.cummins.com/training/training.html